## 1.使用Google浏览器正确登录网址http://zwfw-new.hunan.gov.cn/portal/one-thing,注意画红框的部分表示为长沙市政务服务网(不要错误登录到湖南省政务服务网)。

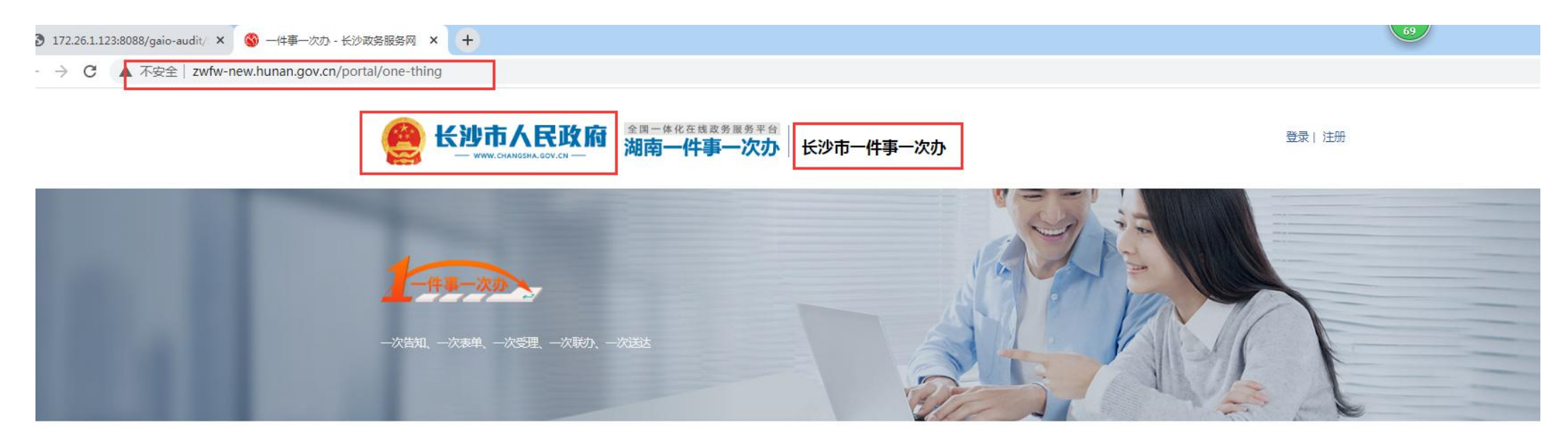

| 喀 |
|---|
|---|

Q

| 保险公积金   | 开店开厂         | 办证申请   | 六稳六保政策兑现   |                |          |  |
|---------|--------------|--------|------------|----------------|----------|--|
| 购房住房租房  | -            |        |            |                |          |  |
| 婚姻生育    | ※ 保险公积金(共4项) |        |            |                |          |  |
| 助残扶贫老年人 |              |        |            |                |          |  |
| 教育医疗    | 我要办理养老例      | 民险参保登记 | 我要申请最低生活保障 | 我要办理社会保险参保个人信息 | 我要办公积金贷款 |  |
| 就业创业    |              |        |            |                |          |  |

## 2.点击办证申请按钮并下拉至教育医疗,点击我要办理教师资格证。

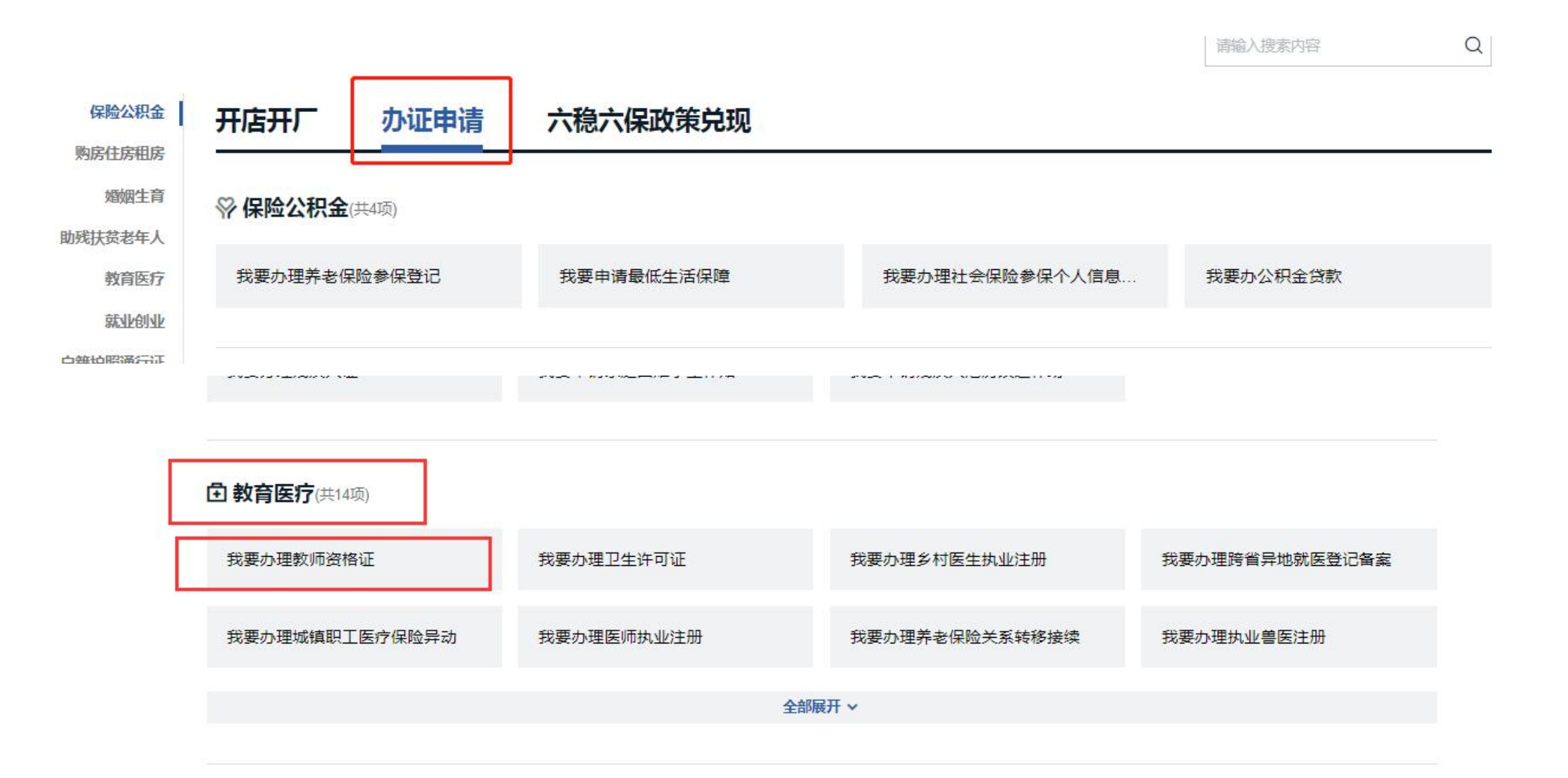